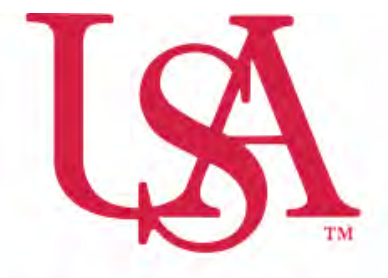

## UNIVERSITY OF SOUTH ALABAMA

## FLAGSHIP OF THE GULF COAST.

Concur Overnight Travel Allowance (M&IE) Manual

Procurement Card and Travel Services

650 Clinic Drive Suite 1400 | Mobile, Alabama | 36688 | 251.460.6242 pcardandtravelsvcs@southalabama.edu

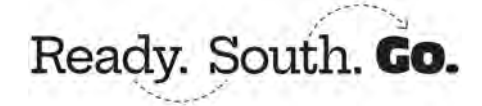

Definition: Travel Allowance includes an allowance for meals and incidental expenses (M&IE). Incidental expenses (IE) include fees and tips given to porters, baggage carriers, hotel staff and staff on ships.

1. On your travel report click Travel Allowance – Add Travel Allowance.

| Orlando \$0.00                                                      | Delete Report Submit Report |
|---------------------------------------------------------------------|-----------------------------|
| Not Submitted   Report Number: UHX30N                               |                             |
| Approved<br>54.120.00                                               |                             |
| Report Details v Print/Share v Manage Receipts v Travel Allowance v | View Available Receipts 🖽   |
| Add Expense Ed. Dealer Copy Allocate Add Travel Altowance           |                             |

2. Enter your Itinerary filling in all required fields as indicated by the red asterisks and click Next.

|                                                         |   | Detailed timerary @        |   | Without overnight O     |   |                                                             |  |
|---------------------------------------------------------|---|----------------------------|---|-------------------------|---|-------------------------------------------------------------|--|
| Start Location * Mobile, Alabama                        | ÷ | Elart Date *<br>06/27/2022 | 8 | Start Time *<br>6:00 AM | 0 |                                                             |  |
| Add Destruction<br>Ammel Location *<br>Orlando, Florida | v |                            |   |                         |   | To add multiple<br>destinations, click<br>+ Add Destination |  |
| End Location                                            |   | Ent Date *                 |   | End Time *              | - |                                                             |  |
| Mobile, Alabama                                         | * | 07/01/2022                 | Ð | 10:00 PM                | 0 |                                                             |  |

**3.** After you click Next you will see your meal allowances detailed by day. Click Finish. *Please note if any meals, breakfast, lunch, or dinner are provided to you by another party see notes on the next page.* 

| Al Dyn       Inactive Dut still show         Date 5       I         Mon, 66/27/2022       I         Onews, UNITE STATES @       I         Image: Unite States @       I         Image: Unite States @       I                                                                                                    | mpany policy guidelines.<br>(ew: Adjustments ❤ Show Filters<br>DatelLocation | Exclude Day | Breakfast | Lunch | Dinner | Lodging | Reimbursement Amount. | Lodging is not being<br>used. This column is |
|----------------------------------------------------------------------------------------------------|------------------------------------------------------------------------------|-------------|-----------|-------|--------|---------|-----------------------|----------------------------------------------|
| Mon, 06/27/2022         Image: Constraints of the constraints of the constra | Ali Days<br>Dates: 5                                                         | 0           |           | O     |        | 0       |                       | inactive but still shows.                    |
| The 0. 0628/2022         Control         S59.00           Need, 0.0720         Control         Control         S59.00           Need, 0.0720         Control         Control         S59.00           Need, 0.0720         Control         Control         S59.00           Need, 0.0720         Control         Control         S59.00           Need, 0.0720         Control         Control         S59.00           Need, 0.0720         Control         Control         S59.00           Need, 0.0720         Control         Control         S59.00           Need, 0.0720         Control         Control         S59.00           Need, 0.0720         Control         Control         S59.00           Need, 0.0720         Control         Control         S59.00           Need, 0.072022         Control         Control         S59.00           Need, 0.072022         Control         Control         S59.00           Need, 0.072022         Control         Control         S59.70           Need, 0.072022         Control         Control         S59.70           Need, 0.072022         Control         Control         S59.70                                                                                                    | Mon, 06/27/2022<br>Dilando, UNITED STATES @                                  |             | 0         | 0     | Q      | 0       | \$51.75               |                                              |
| Ned, 06/29/2022         Image: Statististististististististististististist                                                                                                    | Tue, 06/28/2022<br>Disando, UNITED STATES @                                  | 0           |           |       |        |         | \$69.00               |                                              |
| Thu, 06500/2022         Image: Constraint Sign: Constraint Sign: Constraint  | Ned, 06/29/2022<br>Dilando, UNITED STATES @                                  |             |           |       | Ū.     |         | \$69.00               |                                              |
| FH, 07/01/2022                                                                                                    | Thu, 06/30/2022<br>Mando, UNITED STATES @                                    |             |           |       |        |         | \$69.00               |                                              |
| Total: \$310.50                                                                                                    | Fri, 07/01/2022<br>Driando, UNITED STATES @                                  | 0           |           | D     | 0      |         | \$51.75               |                                              |
|                                                                                                    |                                                                              |             |           |       |        |         | Total: \$310.50       |                                              |
|                                                                                                    | lark                                                                         |             |           |       |        |         |                       | -                                            |

**Notes:** If any meals, breakfast, lunch, or dinner are provided to you by another party please check the applicable box to deduct the provided meal(s) from your travel meal allowance. Then click Finish.

## Accounting for provided meals:

| New:         All Days         Exclude Day         BreakIstic         Lunch         Dinner         Lodging         Reindoursement Annount           All Days         Image         Image                                                                                                    | Numerical Section         Exclude Days         Breakfast         Lunch         Dinner         Lodging           All Days         Image: Control of the Section of the Section                                                                                                    | Reimbursement Amount @ |
|----------------------------------------------------------------------------------------------------|----------------------------------------------------------------------------------------------------|------------------------|
| Data Location         Exclude Day         Breakfast         Lunch         Dinner         Lodging         Reinhoursement Annount           All Days         IIIIIIIIIIIIIIIIIIIIIIIIIIIIIIIIIIII                                                                                                    | Datafilescalion     Exclude Day     Breaktast     Lunch     Dinner     Lodging       All Days     Image: Signal Signal                                                                                               | Reimbursement Amount @ |
| AD Days<br>Date: 5         I         I         I         I         I           Mon, 06/27/2022<br>Onlinds, UNTED STATES 0         I         I         I         ISS1           Dete: 5         I         I         I         ISS1         ISS1           Dete: 5         I         I         ISS1         ISS1         ISS1           Dete: 5         I         I         IS<1         ISS1         ISS2           Dete: 5         I         I         IS<1         ISS2         ISS2         ISS2         ISS2         ISS2         ISS2         ISS3         ISS3 <th>Al Days Al Days Al Day</th> <th>\$51.75</th> | Al Days Al Days Al Day | \$51.75                |
| Mon, 06/27/2022<br>Onlands, UNITED STATES 0         I         I         I         I         ISSL           Ture, 06/27/2022<br>Onlands, UNITED STATES 0         I         I         I         ISSL         ISSL                                                                                                    | Mon, 06/27/2022                                                                                                    | \$51.75                |
| Tue, 66/28/2022         Image: States of the states of the states of                                                                                                    | Tue 06/98/2022                                                                                                    |                        |
| Wed, 06/29/2022<br>Okardis, WRIED STATES 0         Image: Contract of the contract of the contrac                                                                                                    |                                                                                                    | \$52.00                |
| Thu, 06/30/2022         Image: Columba, UNITED STATES On         Image: Columba, UNITED STATES On         S53.           Fri, 07/01/2022         Image: Columba, UNITED STATES On         Image: Columba, UNITED STATES On         S53.                                                                                                    | Wed, 06/29/2022                                                                                                    | \$69.00                |
| Fri, 07/01/2022         0         551.           Onunda, UNITED STATES @         Total: \$277.                                                                                                    | Thu, 06/30/2022                                                                                                    | \$53.00                |
| Total: 5277.                                                                                                    | Fri, 07/01/2022                                                                                                    | \$51.75                |
|                                                                                                    |                                                                                                    | Total: \$277.50        |

4. Your Allowances will be added to your report.

| Orland<br>Not Submitted<br>REQUEST<br>Approved | o \$277.50<br>Report Number: UHX30N |                                             |                   | Delete Report | Copy Report 🔪 Submit Report |                                                   |
|------------------------------------------------|-------------------------------------|---------------------------------------------|-------------------|---------------|-----------------------------|---------------------------------------------------|
| S4.120.00                                      | Print/Share V Manage Receipts V     | Travel Allowance 🗸                          |                   |               | View Available Receipts (i  | 9                                                 |
| Add Expense                                    | Edit Detete Copy Allocate           | Combine Expense - Movie V<br>Expense Type‡† | Vendor Details [] | Datel∓        | Requested 17                | The first and last day of any trip is             |
| 0                                              | Test - Cash/Personal Card           | Daily Allowance                             | Orlando, Florida  | 07/01/2022    | \$48.00                     | reimbursed 75% for applicable                     |
| 0                                              | Test - Cash/Personal Card           | Daily Allowance (Incidentals)               | Órlando, Fiorida  | 07/01/2022    | \$3.75                      | allowance. (\$64x75%= \$48; \$5x75%<br>= \$3.75)  |
| 0                                              | Test - Cash/Personal Card           | Daily Allowance                             | Orlando, Fiorida  | 06/30/2022    | \$48.00                     |                                                   |
| 0                                              | Test - Cash/Personal Card           | Daily Allowance (Incidentals)               | Orlando, Fiorida  | 06/30/2022    | \$5.00                      | Your travel allowances are itemized               |
| 0                                              | Test - Cash/Personal Cant           | Daily Allowance (Incidentals)               | Orlando, Florida  | 06/29/2022    | \$5.00                      | The Incidental portion is to cover                |
| 0                                              | Test - Cash/Personal Card           | Daily Allowance                             | Orlando, Florida  | 06/29/2022    | \$64.00                     | fees and tips given to porters,                   |
| 0                                              | Test - Cash/Personal Card           | Daily Allowance                             | Orlando, Florida  | 06/28/2022    | \$47.00                     | baggage carriers, hotel staff and staff on ships. |
| D                                              | Test - Cash/Personal Card           | Daily Allowance (Incidentals)               | Orlando, Florida  | 06/28/2022    | \$5.00                      |                                                   |

**4.** Proceed with adding your other expenses for this trip by using the Add Expense button.